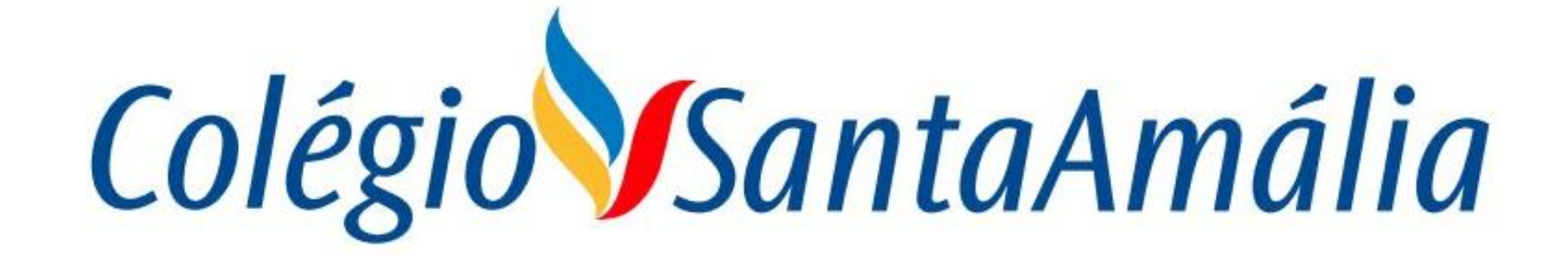

# **SISTEMA GENNERA**

# **COMO ACESSAR OS BOLETOS**

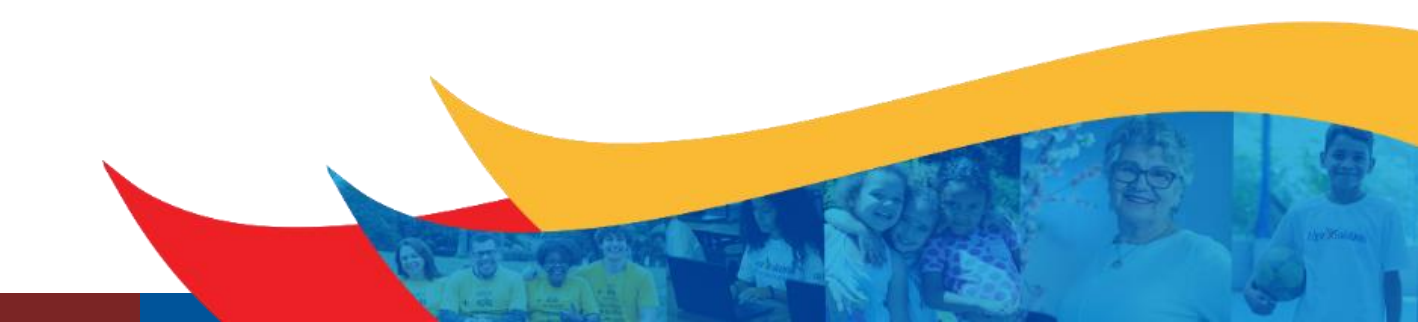

Para acessar os boletos pelo Gennera, primeiramente acesse o site abaixo:

https://apps.gennera.com.br/

Lembrando que para ter acesso ao modo financeiro, deve acessar pelo perfil do responsável financeiro.

|        | •        |              |  |
|--------|----------|--------------|--|
|        | Gennera. |              |  |
|        |          |              |  |
| E-Mail | Dróvino  |              |  |
|        | PTOXIMO  | [Sem título] |  |

Quando acessar o site irá aparecer a tela ao lado, digite seu email e senha para acessar o Gennera, caso não consiga acessar, clique na opção de **"Esqueceu a sua senha?"** que irá receber um link em seu email, ou envie um email para te.suporte@csamalia.com.br.

| Gennern |                       |  |  |  |
|---------|-----------------------|--|--|--|
|         |                       |  |  |  |
|         |                       |  |  |  |
| E-Mail  |                       |  |  |  |
| Senha   |                       |  |  |  |
| Voltar  | Esqueceu a sua senha? |  |  |  |
| Voltar  | Esqueceu a sua senha  |  |  |  |

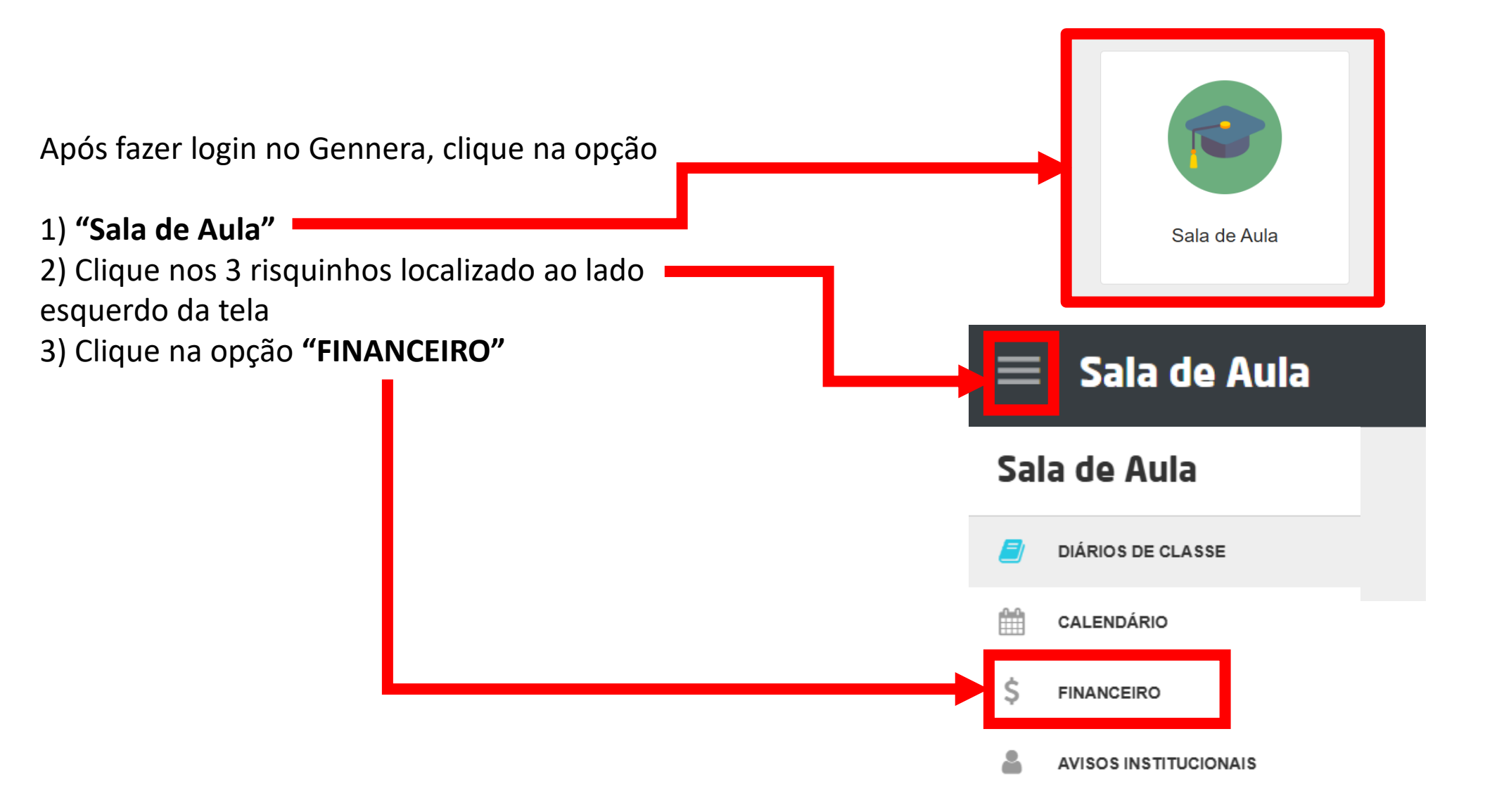

Quando acessar a opção "Financeiro" irá aparecer uma tela com os meses referente ao contrato do ano letivo.

Caso tenha mais de 1 filho, irá aparecer o contrato de cada filho nas guias superiores.

Abaixo você encontra as legendas, informando o status de pagamento:

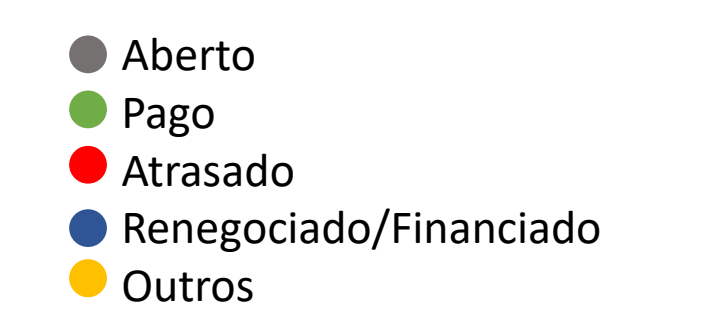

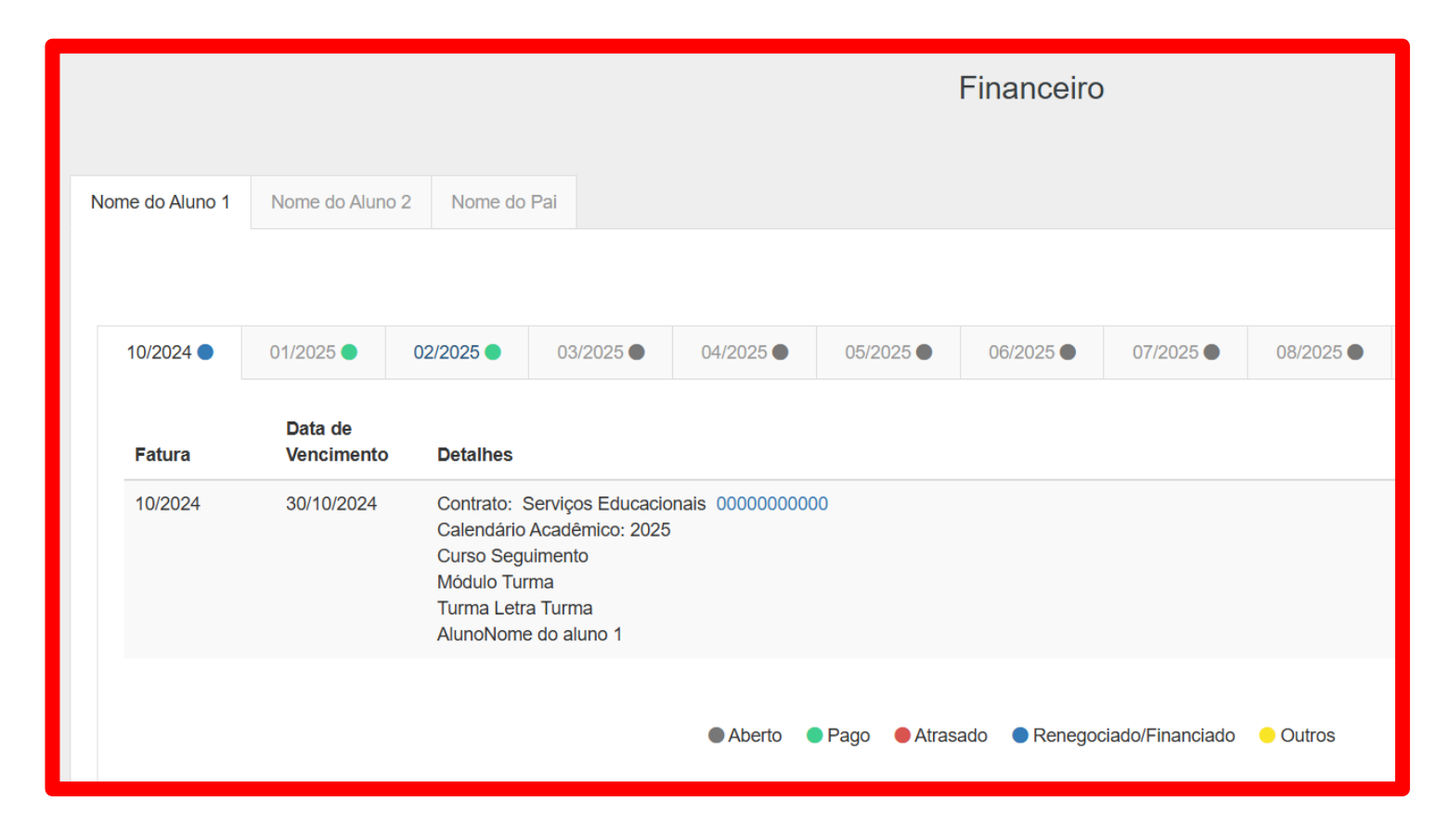

Para acessar o boleto, clique em um dos meses referente a status em aberto:

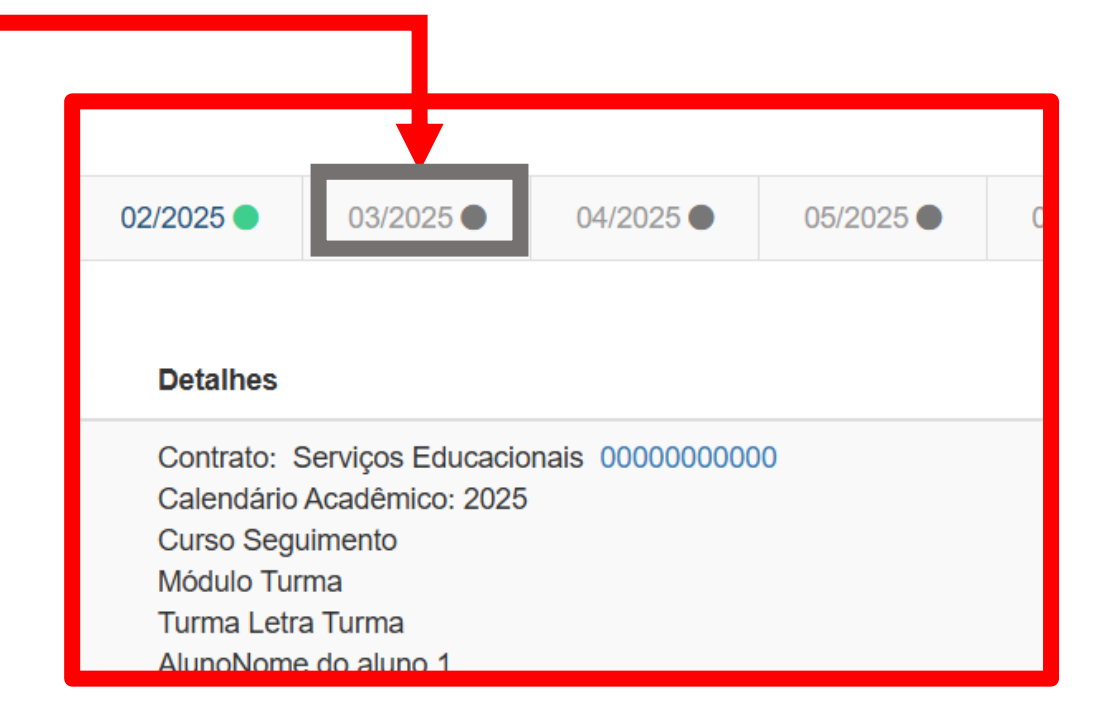

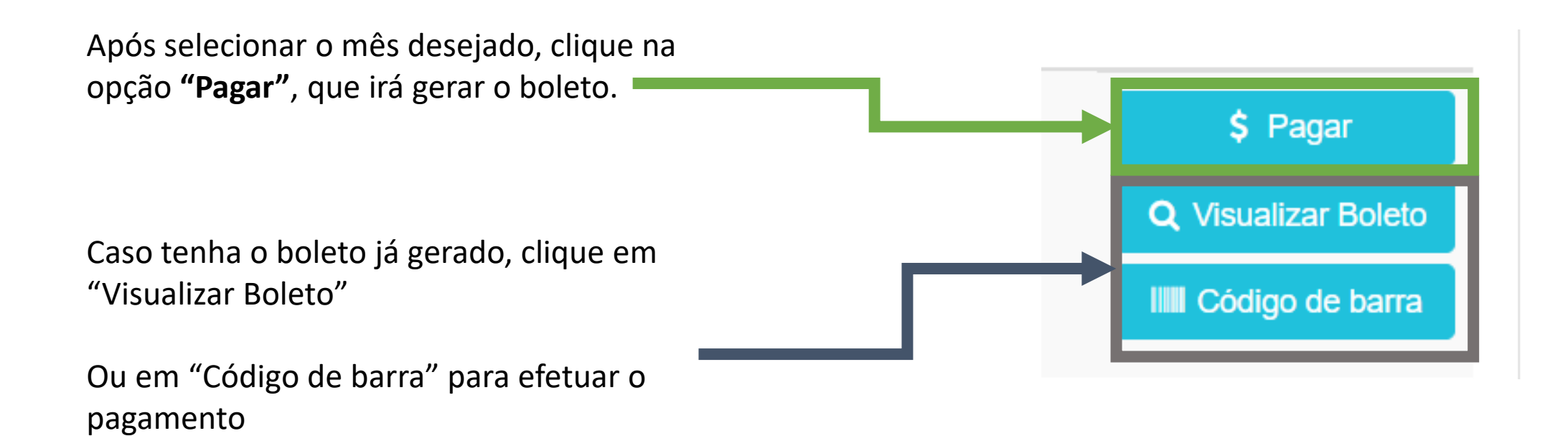

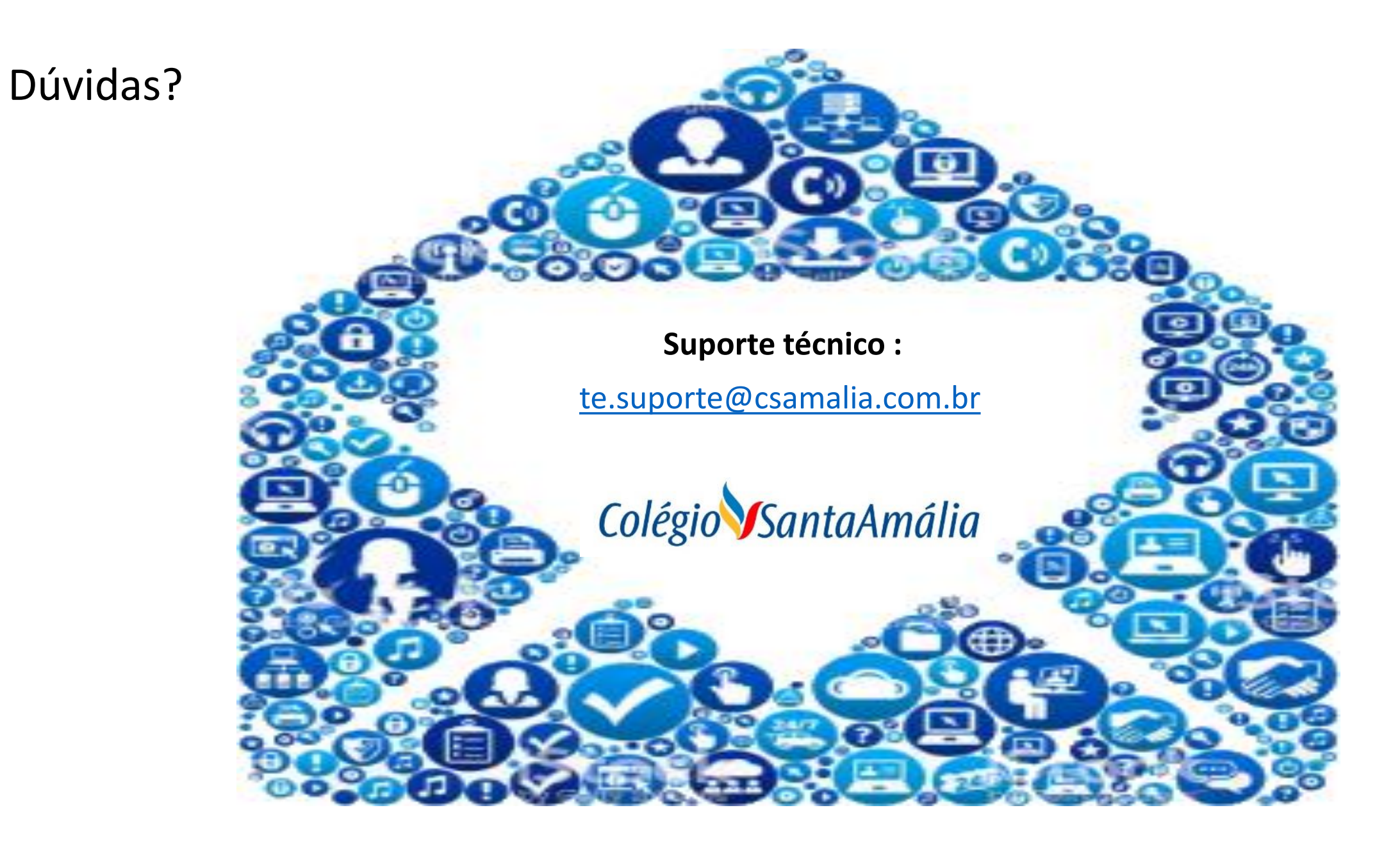